# SAMSUNG

# Wired Remote Controller

MODEL CODE : MWR-WW10N MWR-WW10JN MWR-WW10KN

# SERVICE Manual

## Wired Remote Controller

|                | SAMSUNG      |                    |
|----------------|--------------|--------------------|
| Dutcloor 28.2* |              | 03/28/2019 1:30 Pf |
| Zone1          | Zone2        | DHW                |
| Set            | Set          | Set                |
| 30.o           | 24.0         | 45.0               |
| III HEAL       | W Freat      | The Economic       |
|                | +            | D                  |
| 0              | ( OK )       | -0-                |
|                | $\checkmark$ | থ্যে               |

#### Contents

- 1. Precautions
- 2. Features and Specifications
- 3. Disassembly and assembly
- 4. Troubleshooting
- 5. Parts layout
- 6. Wiring diagram
- 7. S/W Download

# Contents

| 1. Precautions                                         | 1-1  |
|--------------------------------------------------------|------|
| 1-1. Service Precautions                               | 1-1  |
| 1-2. Product Safety Precautions                        | 1-1  |
| 2. Features and Specifications                         | 2-1  |
| 2-1. Product Features                                  | 2-1  |
| 2-1-1. Product Features                                | 2-1  |
| 2-1-2. Changes compared to basic products              | 2-2  |
| 2-2. Product structure                                 | 2-3  |
| 2-3. Product Specification                             | 2-4  |
| 2-3-1. Environment and Specification                   | 2-4  |
| 2-3-2. Feature expansion specification                 | 2-5  |
| 2-4. How to install                                    | 2-18 |
| 2-4-1. Wired remote control installation               | 2-18 |
| 3. Disassembly and assembly                            | 3-1  |
| 4. Troubleshooting                                     | 4-1  |
| 4-1. Things to check before diagnosis                  | 4-1  |
| 4-1-1. Errors displayed on the Wired Remote Controller | 4-1  |
| 4-2. Action by symptom                                 | 4-2  |
| 4-2-1. When the LCD screen does not come out           | 4-2  |
| 5. Parts layout                                        | 5-1  |
| 6. Wiring diagram                                      | 6-1  |
| 7. S/W Download                                        | 7-1  |

# 1. Precautions

## 1-1. Service Precautions

- When replacing electrical parts, be sure to use the rated parts. - Check the display of the model name, rated voltage, rated current, etc. of the electrical parts.
- When repairing the fault, please repair the connection of HARNESS type firmly. - If the wiring is not good, abnormal noise or abnormal operation may occur.
- If the product is disassembled and assembled while lying down, work on the operation beam. - Scratches may occur on the back of the product.
- When repairing a fault, remove dust and foreign matter from the HOUSING, wiring and inspection parts. - It is possible to prevent fire hazard such as TRACKING, SHORT.
- Check the assembly of the parts after the fault has been repaired. - It must be in the same state as before repair.

## 1-2. Product Safety Precautions

- Do not pull on the wire or touch the power plug or the auxiliary power switch with wet hands. - Risk of electric shock or fire.
- If the power cord or power plug is damaged, be sure to replace it to prevent danger.
- Do not bend the wires excessively or do not break them with heavy objects. - Risk of electric shock or fire.
- Do not use multi-outlet. - Risk of electric shock or fire.
- Ground if necessary. - In particular, be sure to ground if water or humidity indicates that there is a risk of a short circuit.
- When replacing or repairing electrical parts, unplug the power plug or turn off the auxiliary power switch. - There is a danger of electric shock.

# 2. Features and Specifications

# 2-1. Product Features

#### 2-1-1. Product Features

#### Color Graphic LCD (4.3 ") wired remote control with large screen

- Floating Display for user-desired point function

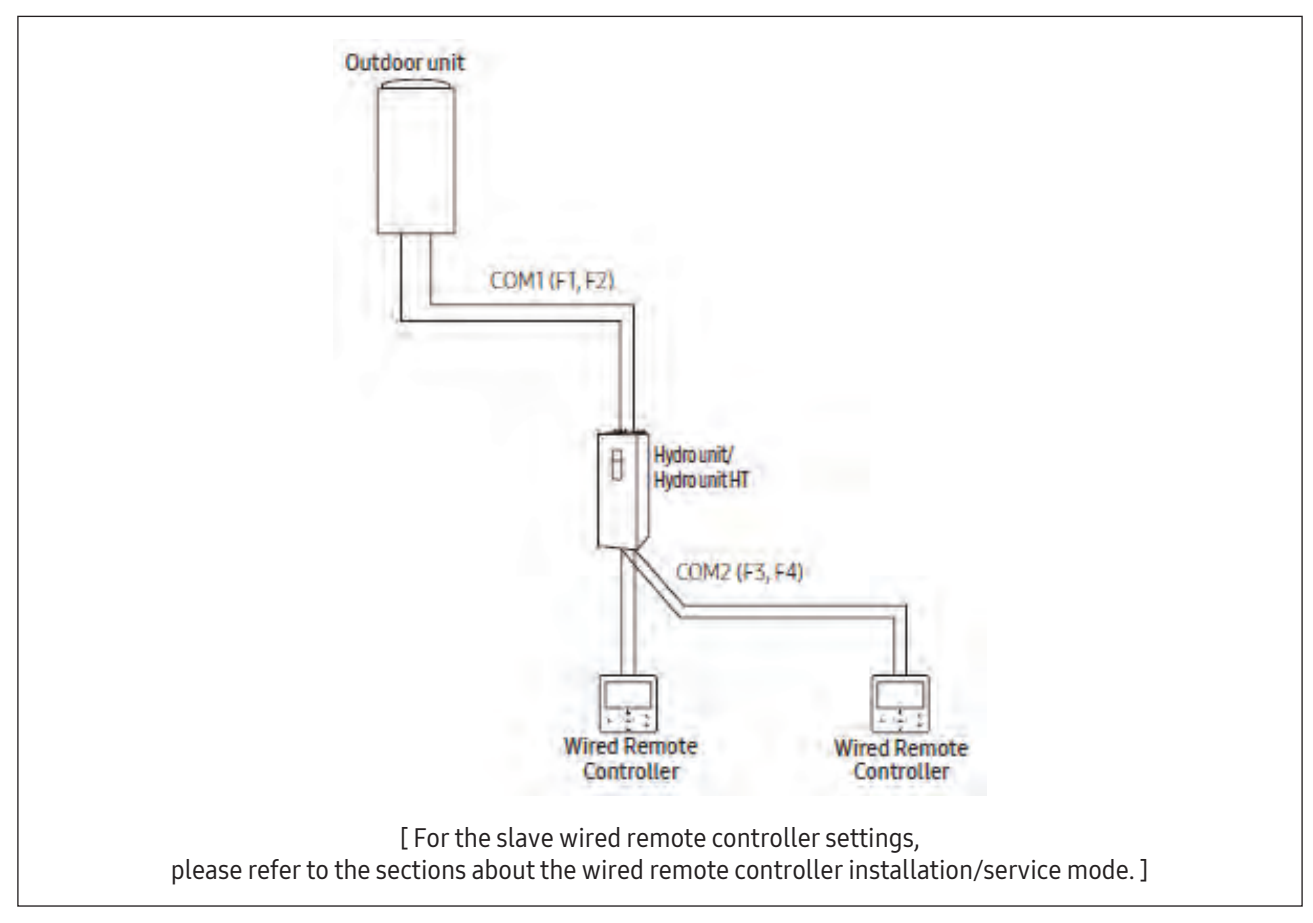

| ltem            | Basic<br>(MWR-WE13N)                                                                                                    | New<br>(MWR-WG00JN/MWR-WG00KN)                                                                                                    | Changes                                                   |
|-----------------|----------------------------------------------------------------------------------------------------|----------------------------------------------------------------------------------------------------|-----------------------------------------------------------|
| CASE            | SAMSUND<br>                                                                                                    | кливонис                                                                                                    | Apply new CASE<br>- CASE TOP<br>- CASE BOTTOM             |
| ASSY<br>PCB     |                                                                                                    |                                                                                                    | Applying new PBA                                          |
| ASSY<br>DISPLAY | Auto Cool Dry Fan Heat<br>Defost: Queel Seere<br>Tarra Set Tarra                                                                                                    | Zone 1 (C) (C) (C) (C) (C) (C) (C) (C) (C) (C)                                                                                                    | Fixed LCD Display<br>→ Color floating type LCD<br>Display |
| ETC             | <ul> <li>Software code</li> <li>Main Micom: DB91-01543A</li> <li>Fixed Display Icon</li> <li>No air cleanliness indication</li> <li>No indication of indoor model information</li> </ul> | <ul> <li>Software code</li> <li>Main Micom: DB91-02150A</li> <li>Touch Micom: DB91-02076A</li> <li>Image Micom: DB91-02077D</li> <li>Color Floating Display Icon</li> <li>Air cleanliness value display<br/>(PM 10 / 2.5 / 1.0)</li> <li>Indication of indoor model<br/>information<br/>(Serial No, model code)</li> </ul> |                                                           |

# 2-1-2. Changes compared to basic products

# 2-2. Product structure

#### External Dimensions

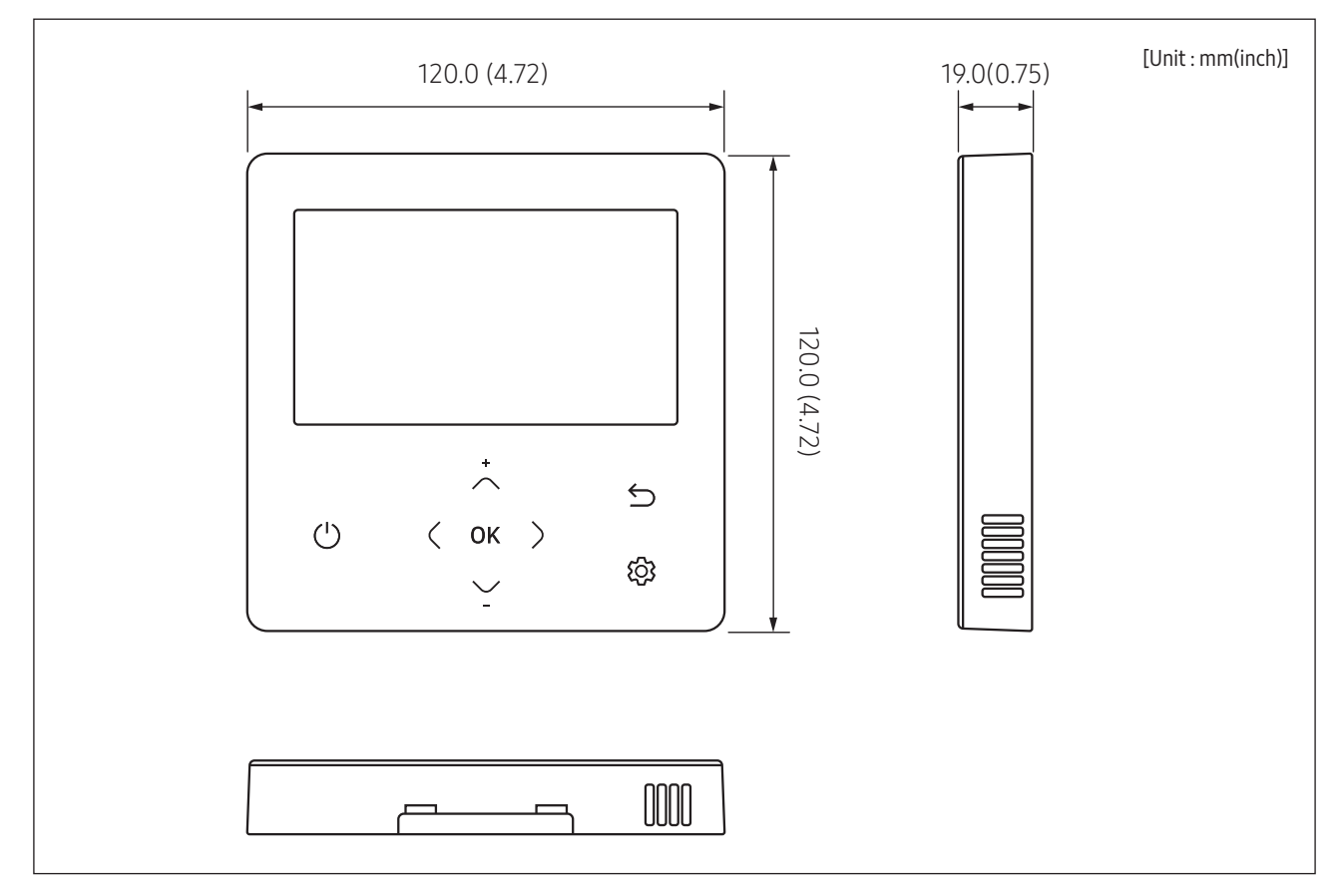

# 2-3. Product Specification

# 2-3-1. Environment and Specification

| Classification            | ltem                     | Specification                                                                                                    | Remarks                                                     |
|---------------------------|--------------------------|----------------------------------------------------------------------------------------------------|-------------------------------------------------------------|
| General<br>Conditions     | Use Aria                 | Region of use (Korea)                                                                                                    |                                                             |
|                           | Type of use              | Wall-mount type, air conditioner Indoor unit Remote controller                                                                                                    | Refer to<br>User's Manual<br>Refer to<br>Installation Guide |
|                           | Accessory<br>Supply      | Contact Service Center                                                                                                    |                                                             |
| Installation              | Operating<br>temperature | 0 °C ~ 40 °C (indoor content)                                                                                                    |                                                             |
| conditions                | Operating<br>humidity    | Humidity 30% RH to 90% RH (except for condensation)                                                                                                    |                                                             |
| Power                     | input                    | 12VDC / 25A                                                                                                    |                                                             |
| Installation space        |                          | Installation Mounting wall Installation                                                                                                    |                                                             |
|                           | Open                     | Follow the prescribed sequence.                                                                                                    |                                                             |
| Delivery                  | Delivery<br>confirmation | <ul> <li>Check by delivery CHECK SHEET, repair defective items.</li> <li>Instructions for use, conditions of use, and precautions for use are given in the instructions. In case of a problem in this process, the service is available where possible.</li> </ul> |                                                             |
| Installation Instructions |                          | Reference Guide Installation Guide                                                                                                    | Refer to<br>Installation Guide                              |
| ETC                       |                          | Be sure to refer to installation guides and user manuals.                                                                                                    | Refer to<br>Installation Guide                              |

#### Accessories

| Name     | Wired<br>Remote<br>Controller | Cable Tie | Cable Clamp | M4x16<br>Screw | User's<br>Manual | Installation<br>Guide | U Terminal |
|----------|-------------------------------|-----------|-------------|----------------|------------------|-----------------------|------------|
| Quantity | 1                             | 2         | 3           | 5              | 1                | 1                     | 6          |
| Shape    |                               | <u>e</u>  |             |                | $\square$        | $\square$             | 20         |

#### Look at the button

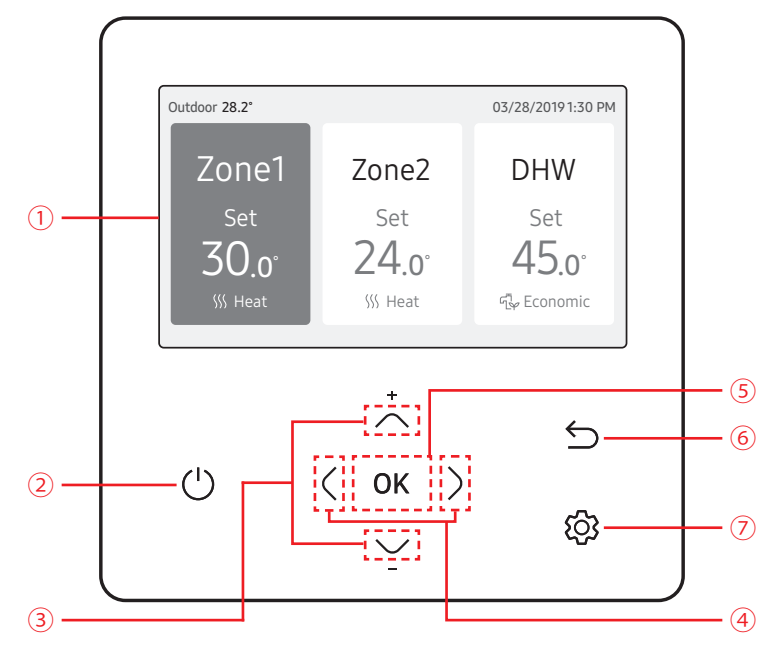

| Num | Overview                                                                          |
|-----|-----------------------------------------------------------------------------------|
| 1   | Operation status display : Displays the operation/function settings and statuses. |
| 2   | Operation On/Off button (LED) : Turns the air conditioner/ventilator power On/Off |
| 3   | Up/Down button : Moves between items vertically or changes the set temperature.   |
| (4) | Left/Right button : Moves between items horizontally or changes the item value.   |
| 5   | OK button : Saves your new settings.                                              |
| 6   | Save & Return button : Saves your new settings and returns to the previous step.  |
| 7   | Option button : Selects the detailed setting function.                            |

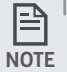

• The operation mode display on the remote controller changes depending on the selected language.

• Some functions may not be available, depending on the indoor unit specifications.

• You can see the operation status on the LED display.

- On: Product is operating Blinking: Error occurred

Off: Product is off

#### Home Screen

P

NOTE

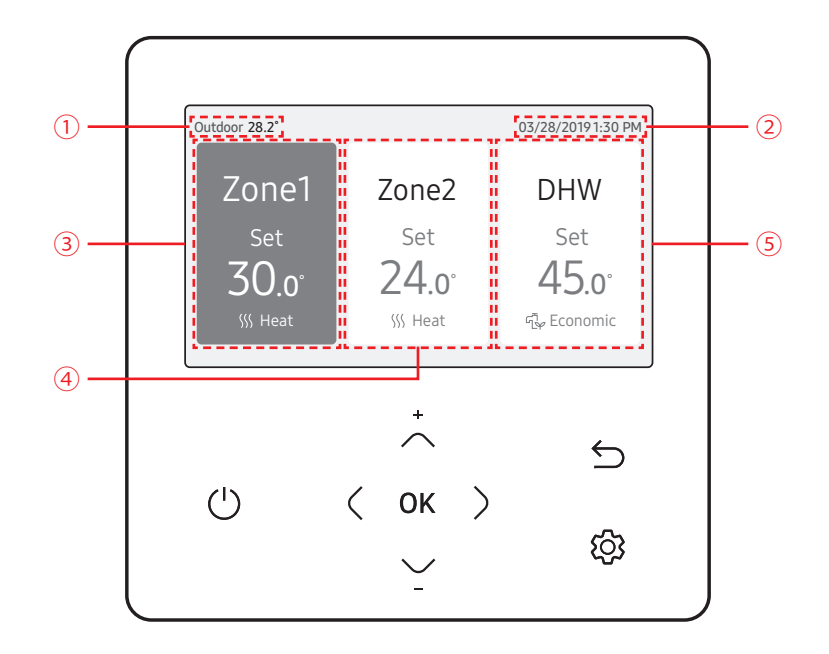

| Num | Overview                                                                  |
|-----|---------------------------------------------------------------------------|
| 1   | Outdoor temperature display : Displays outdoor temperature.               |
| 2   | Date and time display : Displays current date and time.                   |
| 3   | Zone 1 display : Displays set temperature and operation modes for Zone 1. |
| (4) | Zone 2 display : Displays set temperature and operation modes for Zone 2. |
| 5   | DHW display : Displays set temperature and operation modes for DHW        |

• The Home screen may vary depending on whether Zone control is selected at the initial installation and whether DHW is supported.

#### Zone Screen

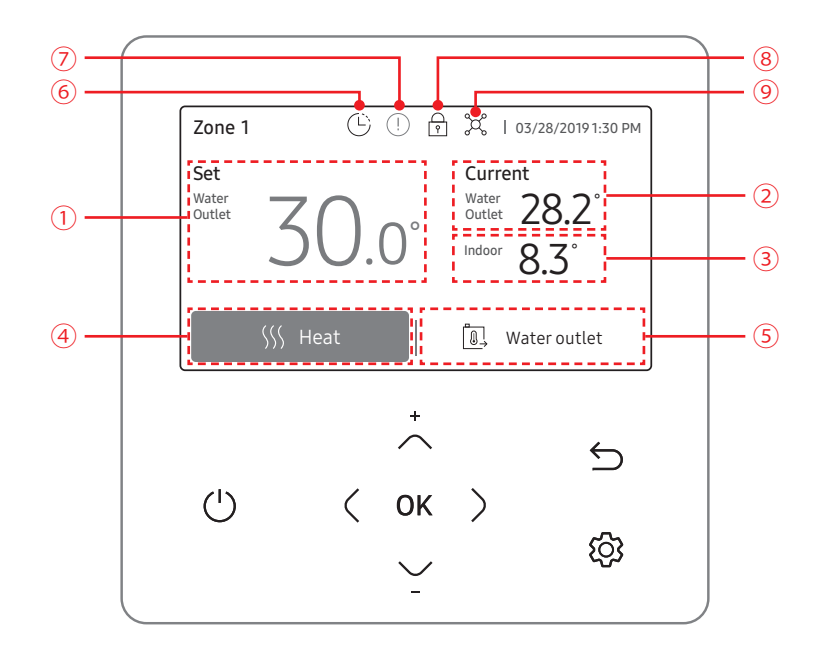

| Num | Name                                                                                                    |
|-----|----------------------------------------------------------------------------------------------------|
| 1   | Set temperature display : Displays the set temperature.                                                 |
| 2   | Current temperature display : Displays current temperature for Water Outlet.                            |
| 3   | Current temperature display : Displays current temperature for Indoor.                                  |
| (4) | Operation mode display : Displays any of Auto, Cool, and Heat.                                          |
| 5   | Temperature sensor display : Displays any of Water Law, Water Outlet, and Indoor.                       |
| 6   | Schedule indicator : When you are setting a schedule.<br>When you are setting the operation time limit. |
| 7   | Check indicator                                                                                         |
| 8   | Lock indicator                                                                                          |
| 9   | Central Control indicator                                                                               |

NOTE

• Unavailable functions are marked inactive and they cannot be set.

• The locations of icons may differ depending on the function.

• When you do not press any button for 7 seconds, the function of the position is automatically selected.

#### DHW Screen

P

NOTE

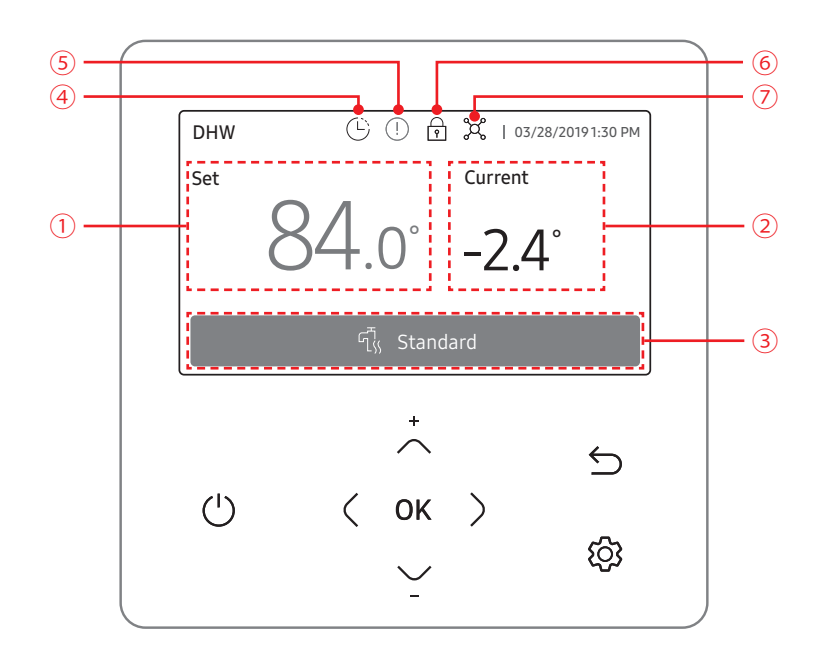

| Num | Name                                                                                                    |
|-----|----------------------------------------------------------------------------------------------------|
| 1   | Set temperature display : Displays the set temperature.                                                 |
| 2   | Current temperature display : Displays current temperature for Water Outlet.                            |
| 3   | Operation mode display : Displays any of Economic, Standard, Power, and Forced.                         |
| (4) | Schedule indicator : When you are setting a schedule.<br>When you are setting the operation time limit. |
| 5   | Check indicator                                                                                         |
| 6   | Lock indicator                                                                                          |
| 7   | Central Control indicator                                                                               |

• Unavailable functions are marked inactive and they cannot be set.

• The locations of icons may differ depending on the function.

• When you do not press any button for 7 seconds, the function of the position is automatically selected.

#### Settings Screen

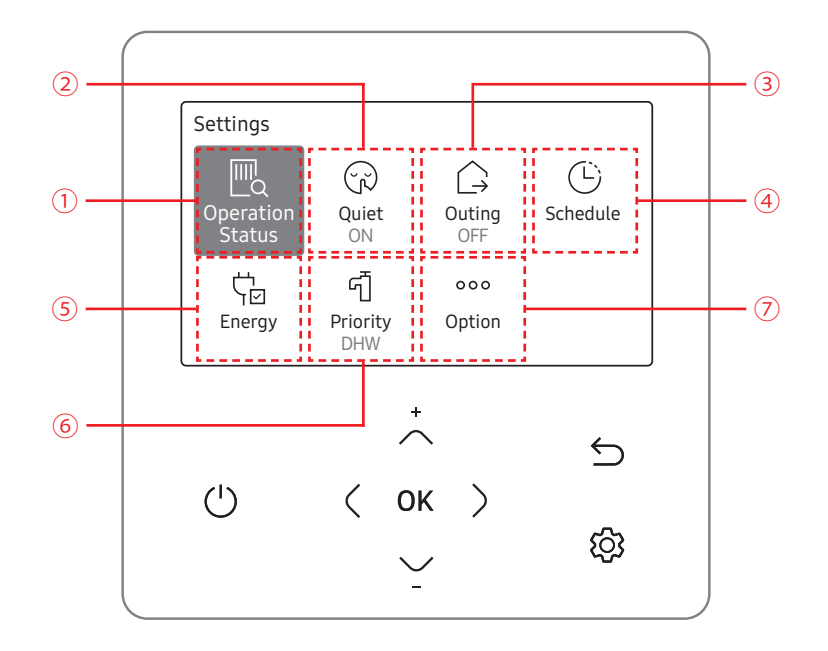

| Num | Overview                 |
|-----|--------------------------|
| 1   | Operation status display |
| 2   | Quiet display            |
| 3   | Outing display.          |
| (4) | Schedule display         |
| 5   | Energy display           |
| 6   | Priority A2A display     |
| 7   | Option display           |

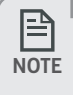

• Functions that are not supported are marked inactive and can not be set.

• You can also use the button to select the menu with the> button function of the additional function.

• If the button is not pressed for 180 seconds when setting the additional function, the setting value is not saved and the screen is moved to the Home screen.

How to set the Option & User mode

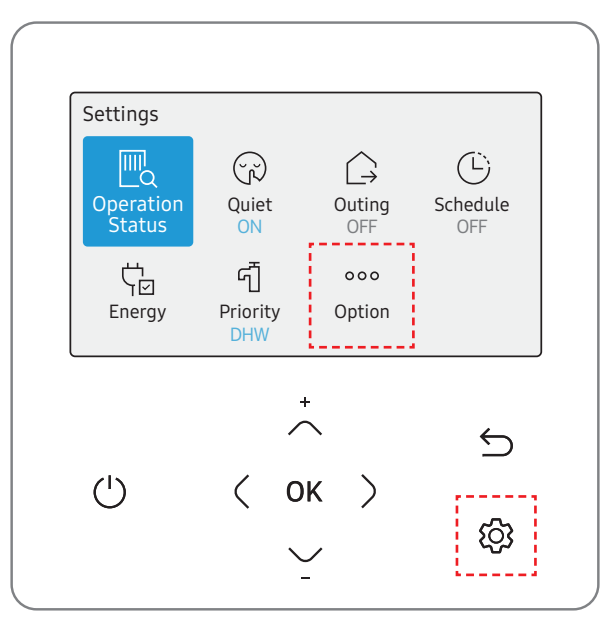

1. Press the 🕸 button.

2. Press the  $\sim \sim$  or < button to select Option, and then press the OK button.

3. See the following pages to select the desired menu.

| Step1                      | Step 2      | Step 3                           | Step 4                 | Step 5            | Description                          | Default                              |
|----------------------------|-------------|----------------------------------|------------------------|-------------------|--------------------------------------|--------------------------------------|
| Button Lock                |             |                                  |                        |                   | ON/OFF                               | OFF                                  |
| Error List                 |             |                                  |                        |                   | -                                    | -                                    |
| Indoor Unit<br>Information |             |                                  |                        |                   | -                                    | -                                    |
|                            | Language    |                                  |                        |                   | Differs depending on the<br>language | First value for the<br>language pack |
|                            |             | Daylight<br>Saving Time          |                        |                   | ON/OFF                               | OFF                                  |
|                            | Daylight    | Unit                             |                        |                   | Day/Week                             | Week                                 |
|                            | Saving Time | Month                            |                        |                   | January to December                  | Mar                                  |
|                            |             | Week                             |                        |                   | 1st to 4th, F (final week)           | F (final week)                       |
|                            |             | Day                              |                        |                   | 1 to 31                              | 22                                   |
|                            |             | All Lock                         |                        |                   | ON/OFF                               | OFF                                  |
| UserMode                   |             |                                  | Operation<br>Lock      |                   | ON/OFF                               | OFF                                  |
|                            |             |                                  | Operation<br>Mode Lock | All Mode Lock     | ON/OFF                               | OFF                                  |
|                            |             |                                  |                        | Auto Mode<br>Lock | ON/OFF                               | OFF                                  |
|                            | Lock        | Lock Lock of partial<br>function |                        | Cool Mode<br>Lock | ON/OFF                               | OFF                                  |
|                            |             |                                  |                        | Heat Mode<br>Lock | ON/OFF                               | OFF                                  |
|                            |             |                                  | Temperature<br>Lock    |                   | ON/OFF                               | OFF                                  |
|                            |             |                                  | Schedule Lock          |                   | ON/OFF                               | OFF                                  |

#### How to set the Option & User mode

| Step1     | Step 2         | Step 3                     | Step 4       | Step 5                | Description                           | Default             |
|-----------|----------------|----------------------------|--------------|-----------------------|---------------------------------------|---------------------|
|           |                | LED                        |              |                       | ON/OFF                                | OFF                 |
|           |                | Button Mute                |              |                       | ON/OFF                                | OFF                 |
|           |                | Current Time               | Data         | Date Format           | YYYY/MM/DD, DD/MM/YYYY,<br>MM/DD/YYYY | DD/MM/YYYY          |
|           |                |                            | Date         | Year/Month/<br>Day    | 2000 to 2099/1 to 12/1 to 31          | 2019.01.01          |
|           | Wired remote   |                            |              | Time Format           | 12-Hour/24-hour                       | 12-Hour             |
|           | controller     |                            | Time         | Hour/Minute/<br>AM/PM | 0 to 12/0 to 60/AM.PM                 | PM12 Hour 00 Minute |
| User Mode |                | Reset Remote<br>Controller |              |                       | -                                     | -                   |
|           |                | Display<br>Setting         | Brightness   |                       | 10 to 100%                            | 100%                |
|           |                |                            | Screen Saver | Timer                 | 10 to 60 seconds                      | 30sec               |
|           |                |                            |              | Brightness            | 0, 10, 30, 50, 70%                    | 30%                 |
|           | Smart Reset    |                            |              |                       | -                                     | -                   |
|           | Reset All User |                            |              |                       | _                                     | -                   |
|           | modes          |                            |              |                       |                                       |                     |
|           |                | Service Call               |              |                       | Service call number entered           | -                   |
|           | Service Time   | Number                     |              |                       | for Service mode                      |                     |
|           | Check          | Last                       |              |                       | Final control date entered for        |                     |
|           |                | Inspection                 |              |                       | Service mode                          |                     |

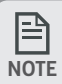

• When two wired remote controllers are connected, the brightness can be set within 10 to 50%.

■ Wired remote control installation / service mode

| Service m  | ode                        |   |
|------------|----------------------------|---|
|            |                            |   |
|            | Please enter your PASSWORD |   |
|            | , OK                       | 5 |
| $\bigcirc$ |                            | ත |

- 1. If you want to use the various additional functions for your Wired Remote Controller, press the  $\sim$  and  $\sim$  buttons at the same time for more than 3 seconds.
  - The password entry screen appears.
- 2. Enter the password, "0202," and then press the OK button.
  - The settings screen for installation/service mode appears.

3. See the list of additional functions for the Wired Remote Controller on the next page, and then select the desired menu.

- Once you have entered the setting screen, the current setting appears.
- Refer to the chart for data setting.
- Using the  $\land$ ,  $\checkmark$  buttons, change the settings and press the > button to move to the next setting.
- Press the OK button to save the new setting.

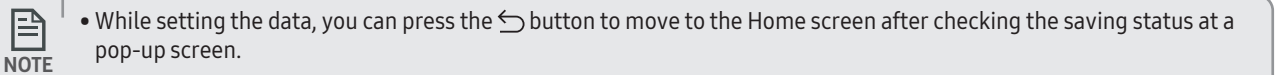

#### ■ Installation/Service mode

P

• Unavailable functions are marked inactive and they cannot be set.

NOTE • If communication initialization is needed after the setting, the system will reset automatically and communication will be initialized.

| Step1         | Step 2             | Step 3            | Description                      | Default      |
|---------------|--------------------|-------------------|----------------------------------|--------------|
|               | Service Call       |                   | 16-digit phone number Input:     | _            |
| Service Timer | Number             |                   | Blank, -, 0-9                    |              |
| Service Timer | Last Inspection    |                   | Year, Month, Day                 | -            |
|               | Installation Data  |                   | Year, Month, Day                 | -            |
| Quiet Mode    |                    |                   | Enable/Disable                   | Disable      |
|               |                    |                   | Entry time to Exit time          | PM10:00~     |
|               |                    |                   |                                  | AM 06:00     |
|               | Cool/Heat          |                   | Cool & Heat/Heat only            | Cool & Heat  |
|               | Selection          |                   | coordinear, near only            |              |
|               | Master/Slave       |                   | Master/Slave                     | Master       |
|               | Wired Remote       |                   |                                  |              |
|               | Zone Selection     |                   | Zone1/Zone2                      | Zone1        |
|               | Standard           |                   | Water Outlet/Indoor              | Water Outlet |
|               | lemperature        |                   |                                  |              |
|               | Temperature Unit   |                   | Celsius(°C) : 1°C/0.5°C/0.1°C    | 0.5°C        |
|               | Temperature Sensor |                   | Wired Remote Controller/External | Wired Remote |
|               | Selection          | <b>D</b> (        | lemperature Sensor               | Controller   |
|               | Room Temperature   | Reference         | -9 to 40°C                       | -            |
|               | Calibration        | Calibratian Value | 0+- 4000                         | 000          |
|               |                    |                   | -9 to 40°C                       | 0.0          |
| Indoor Zone   |                    | Central :         | UN/UFF                           | -            |
| Option        |                    | Normal Power :    |                                  | -            |
|               |                    | Mode :            | Heat/Cool/Auto                   | -            |
|               |                    | DHW Power :       | UN/UFF                           | -            |
|               |                    | DHW Mode :        | Economic/Standard/               | _            |
|               |                    |                   | Power/Forced                     |              |
|               | Indoor Zone        | Water Pump :      | UN/UFF                           | -            |
|               | Status Information | BSH :             | UN/UFF                           | -            |
|               |                    | BSH :             | ON/OFF                           | -            |
|               |                    | Flow sensor :     | lpm                              | -            |
|               |                    | Inverter Pump :   | 0%~100%                          | -            |
|               |                    | EEV Step :        | 0~2000Step                       | -            |
|               |                    | Thermostat1:      | ON/OFF                           | -            |
|               |                    | Thermostat 2 :    | ON/OFF                           | _            |
|               |                    | DHW Thermostat :  | ON/OFF                           | -            |

#### ■ Installation/Service mode

| Step1                              | Step 2                         | Step 3                                   | Description                        | Default |
|------------------------------------|--------------------------------|------------------------------------------|------------------------------------|---------|
|                                    | Number of<br>Connection        |                                          | 0 to 16                            | -       |
|                                    | View Master<br>Indoor Unit     |                                          | Address                            | -       |
|                                    |                                | Serial No. :                             | -                                  | -       |
|                                    |                                | Indoor Unit Eva In<br>Temp.(Teva_in) :   | Temperature                        | -       |
| Connection                         |                                | Indoor Unit Eva Out<br>Temp.(Teva_out) : | Temperature                        | -       |
| mornation                          | Master Indoor Zone             | Indoor Unit<br>PHE IN(Tw1) :             | Temperature                        | -       |
|                                    | mornation                      | Indoor Unit<br>PHE OUT(Tw2) :            | Temperature                        | -       |
|                                    |                                | DHW Tank<br>Temp. (Tt) :                 | Temperature                        | -       |
|                                    |                                | DHW Mode :                               | Economic/Standard/<br>Power/Forced | -       |
|                                    | Micom Code :                   |                                          | Micom code                         | -       |
|                                    | Program Version :              |                                          | Modified date                      | -       |
| Dovico Information                 | Touch Code :                   |                                          | Touch IC code                      | -       |
|                                    | Program Version :              |                                          | Modified date                      | -       |
|                                    | Graphic Image :                |                                          | Graphic image code                 | -       |
|                                    | Program Version :              |                                          | Modified date                      | -       |
| Reset All Service                  | Erase All Service<br>mode data |                                          | -                                  | -       |
| Modes                              | Initialize a remote controller |                                          | -                                  | -       |
| Power Master Reset <sup>1)</sup> * |                                |                                          | -                                  | -       |
| ODU K3 Reset                       |                                |                                          | -                                  | -       |
|                                    | 10**                           |                                          | -                                  | -       |
|                                    | 20**                           |                                          | -                                  | -       |
|                                    | 30**                           |                                          | -                                  | -       |
| Field Setting Value                | 40**                           |                                          | -                                  | -       |
|                                    | 50**                           |                                          | -                                  | -       |
|                                    | Simple Setting                 |                                          | -                                  | -       |
|                                    | FSC Upload/<br>Download        |                                          | -                                  | -       |

#### ■ Installation/Service mode

| Step1              | Step 2                                | Step 3                            | Description                                                   | Default |
|--------------------|---------------------------------------|-----------------------------------|---------------------------------------------------------------|---------|
|                    |                                       | Water Inlet Temp. :               | Temperature                                                   | -       |
|                    |                                       | Water Outlet Temp.                | Temperature                                                   | -       |
|                    |                                       | Backup Heater<br>Outlet Temp.     | Temperature                                                   | -       |
|                    |                                       | Mixing Valve<br>Outlet Temp. :    | Temperature                                                   | -       |
|                    |                                       | Tank Temp. :                      | Temperature                                                   | -       |
|                    |                                       | Indoor Ambient<br>Temp.           | Temperature                                                   | -       |
|                    | Self-Test Mode<br>Display             | Indoor Ambient<br>Temp.(Zone 2) : | Temperature                                                   | -       |
|                    |                                       | Water Outlet<br>Temp. (Zone 1) :  | Temperature                                                   | -       |
|                    |                                       | Water Outlet<br>Temp. (Zone 2) :  | Temperature                                                   | -       |
| Self-Test Mode     |                                       | Thermostat #1<br>(Zone 1)         | Heat/Cool                                                     | -       |
|                    |                                       | Thermostat #2<br>(Zone 2) :       | Heat/Cool                                                     | -       |
|                    |                                       | Solar Panel                       | ON/OFF                                                        | -       |
|                    | Water Pump                            |                                   | ON/OFF                                                        | OFF     |
|                    | Booster Heater                        |                                   | ON/OFF                                                        | OFF     |
|                    | DHW Valve<br>(3Way Valve)             |                                   | ON/OFF                                                        | OFF     |
|                    | Zone 1 Valve                          |                                   | ON/OFF                                                        | OFF     |
|                    | Backup Heater1 +<br>Water Pump        |                                   | ON/OFF                                                        | OFF     |
|                    | Backup Heater 2 +<br>Water Pump       |                                   | ON/OFF                                                        | OFF     |
|                    | Backup Boiler                         |                                   | ON/OFF                                                        | OFF     |
|                    | Zone 2 Valve                          |                                   | ON/OFF                                                        | OFF     |
|                    | Mixing Valve                          |                                   | ON/OFF                                                        | OFF     |
|                    | Addross                               | Main address                      | 00 to 4F                                                      | -       |
|                    | Audress                               | RMC address                       | 00 to FE                                                      | -       |
| Indeer Unit Ontion | Product Option <sup>2)</sup> *        |                                   | Refer to the installation manual of the connected indoor unit | -       |
|                    | Installation Option 1 <sup>2)</sup> * |                                   |                                                               | -       |
|                    | Installation Option 2 <sup>2)</sup> * |                                   |                                                               | -       |
|                    | MCU Port                              | MCU address                       | 00 to 15                                                      | -       |
|                    | meerore                               | MCU Port                          | A to F                                                        | -       |

<sup>1)</sup>\* Power Master Reset is a setting needed to supply optimized power to wired remote controller when multiple indoor units are connected to wired remote controller in a group.

<sup>2)</sup>\* The total option codes are 24 digits. You can set six digits at a time and it is distinguished by page number. Press the OK button to move to the next page.

#### ■ Installation / service setting mode

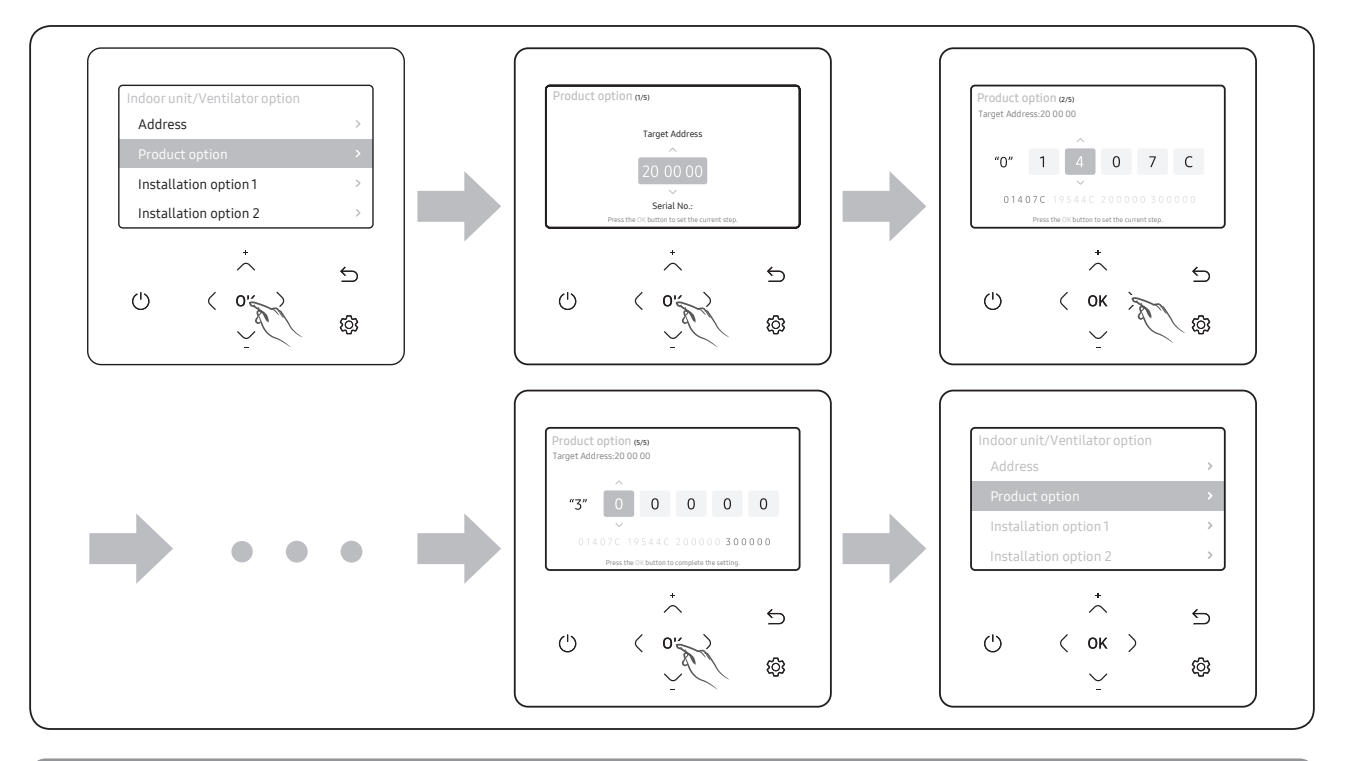

• Address is displayed in hexadecimal. Please refer to the following table.

| Hexadecimal | Decimal | Hexadecimal | Decimal | Hexadecimal | Decimal | Hexadecimal | Decimal | Hexadecimal | Decimal |
|-------------|---------|-------------|---------|-------------|---------|-------------|---------|-------------|---------|
| 00          | 0       | 10          | 16      | 20          | 32      | 30          | 48      | 40          | 64      |
| 01          | 1       | 11          | 17      | 21          | 33      | 31          | 49      | 41          | 65      |
| 02          | 2       | 12          | 18      | 22          | 34      | 32          | 50      | 42          | 66      |
| 03          | 3       | 13          | 19      | 23          | 35      | 33          | 51      | 43          | 67      |
| 04          | 4       | 14          | 20      | 24          | 36      | 34          | 52      | 44          | 68      |
| 05          | 5       | 15          | 21      | 25          | 37      | 35          | 53      | 45          | 69      |
| 06          | 6       | 16          | 22      | 26          | 38      | 36          | 54      | 46          | 70      |
| 07          | 7       | 17          | 23      | 27          | 39      | 37          | 55      | 47          | 71      |
| 08          | 8       | 18          | 24      | 28          | 40      | 38          | 56      | 48          | 72      |
| 09          | 9       | 19          | 25      | 29          | 41      | 39          | 57      | 49          | 73      |
| 0A          | 10      | 1A          | 26      | 2A          | 42      | 3A          | 58      | 4A          | 74      |
| OB          | 11      | 1B          | 27      | 2B          | 43      | 3B          | 59      | 4B          | 75      |
| 0C          | 12      | 1C          | 28      | 2C          | 44      | 3C          | 60      | 4C          | 76      |
| 0D          | 13      | 1D          | 29      | 2D          | 45      | 3D          | 61      | 4D          | 77      |
| 0E          | 14      | 1E          | 30      | 2E          | 46      | 3E          | 62      | 4E          | 78      |
| 0F          | 15      | 1F          | 31      | 2F          | 47      | 3F          | 63      | 4F          | 79      |

#### How to upload or download field settings (example)

1 Insert an SD card into the Sub PBA SD Card slot on the Hydro unit.

2 Select Field Setting Value in the Service mode.

3 Press the  $\sim$  or  $\backsim$  button to select FSV Upload/Download.

|   | P  | ) |
|---|----|---|
| N | TO | E |

- Upload: Uploads the FSV data of the Hydro unit to the SD card.
- Download: Downloads the FSV data of the SD card to the Hydro unit.
- The upper-level controllers excluding Wi-Fi kit (2.0) and MWR-WW10\*\* wired remote controller cannot use the 2-zone control and energy monitoring.
- When connecting between the MWR-WW10\*\* wired remote controller and an upper-level controller, the settings for FSV (4061) must be changed not to use the 2-zone control.

# 2-4. How to install

#### 2-4-1. Wired remote control installation

1) Insert the flat-head screwdriver into two square grooves at the bottom of the Wired Remote Controller and rotate it to lift the front cover for removal from the rear cover.

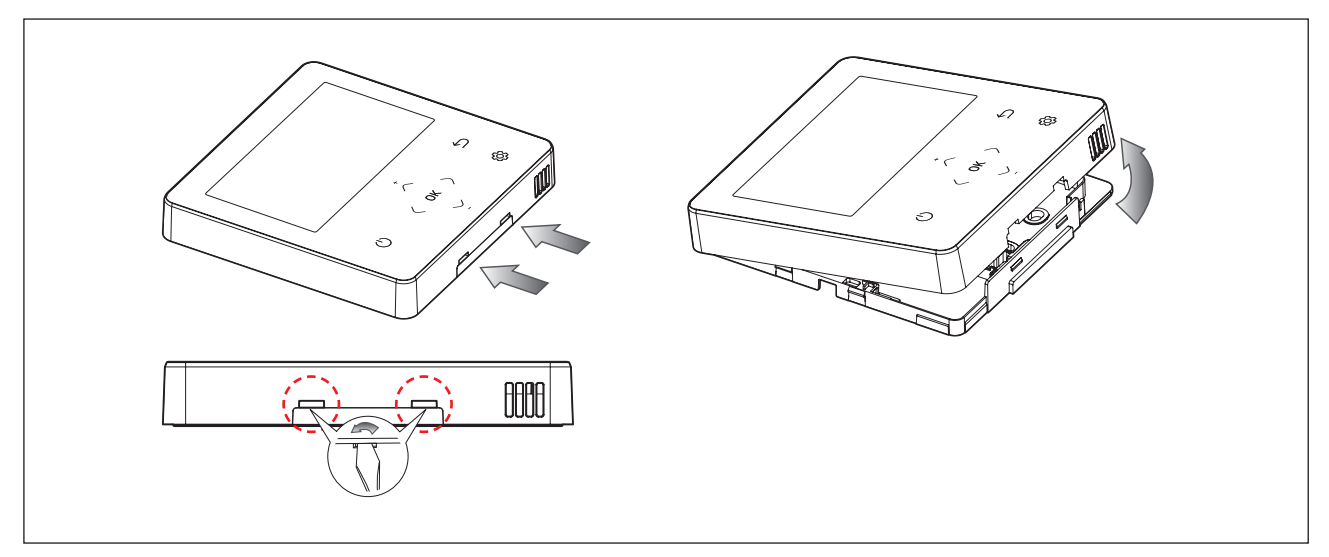

2) Arrange the power cable and the communication cable so that they fit in the housing along the edges of the rear cover.

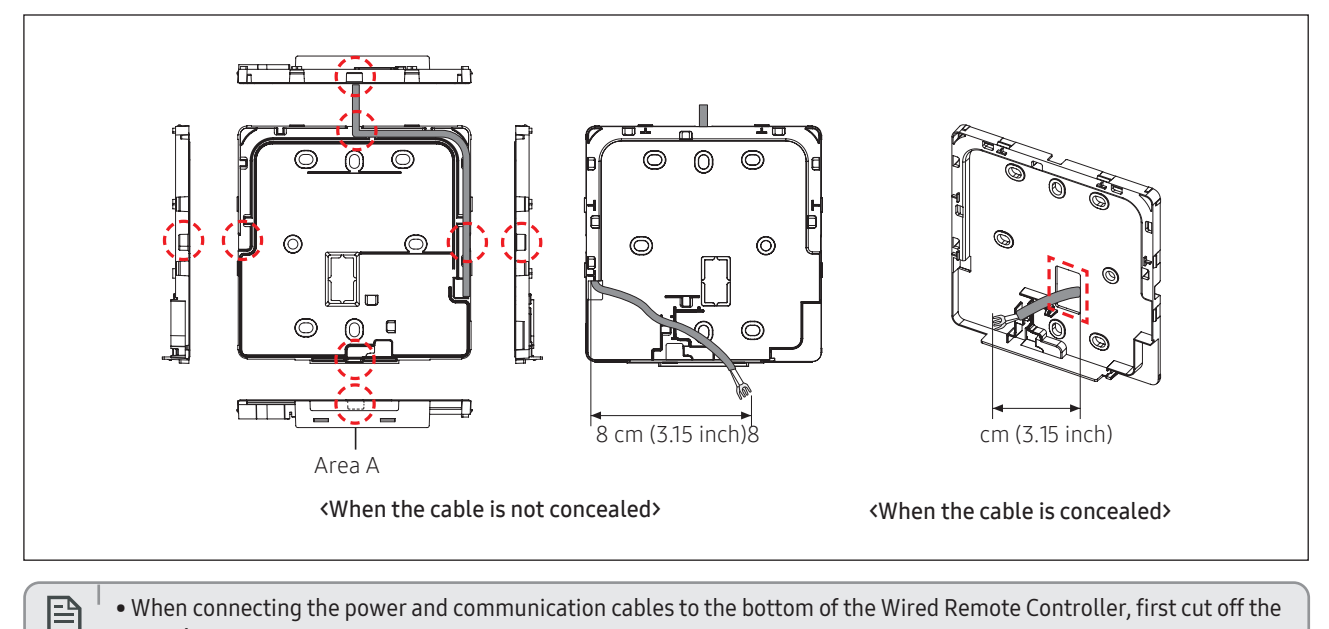

• When connecting the power and communication cables to the bottom of the Wired Remote Controller, first cut off the area A. NOTE

#### Wired remote controller installation

3) Using two or more screws, firmly affix the rear cover of the remote controller to the wall, and then cut off the grooves of the front covers for communication and power cables, making sure these cables have reasonable length.

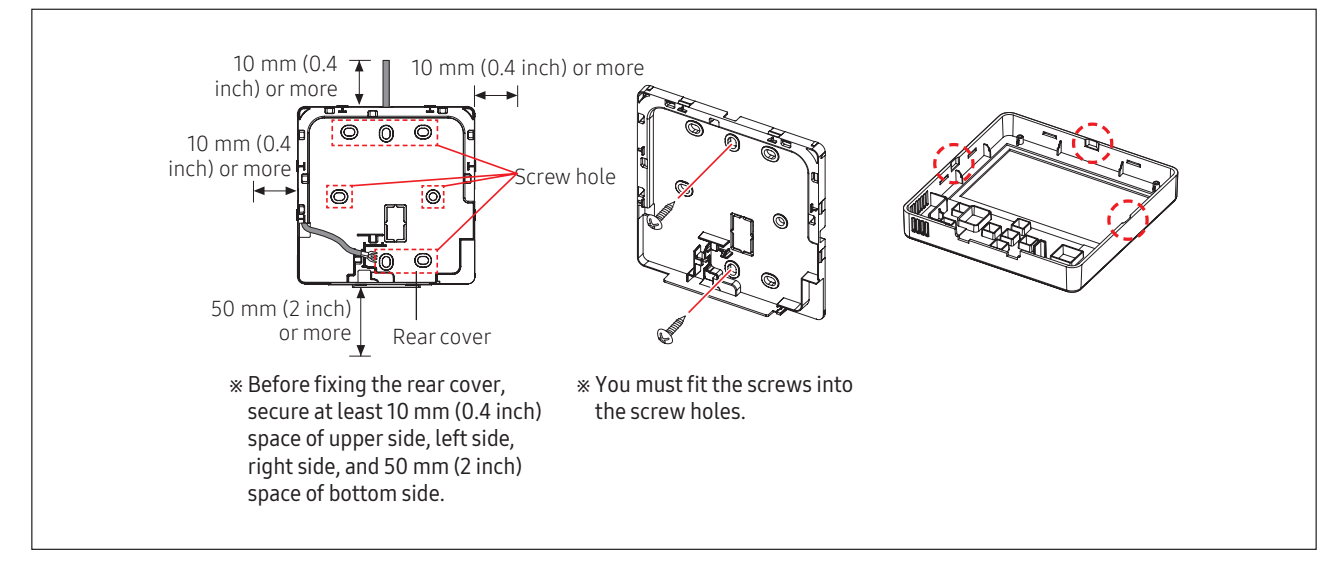

4) Connect the communication cables (F3, F4) to the terminals of the back of the front cover, and then fix the wires so that they do not get stuck during connection.

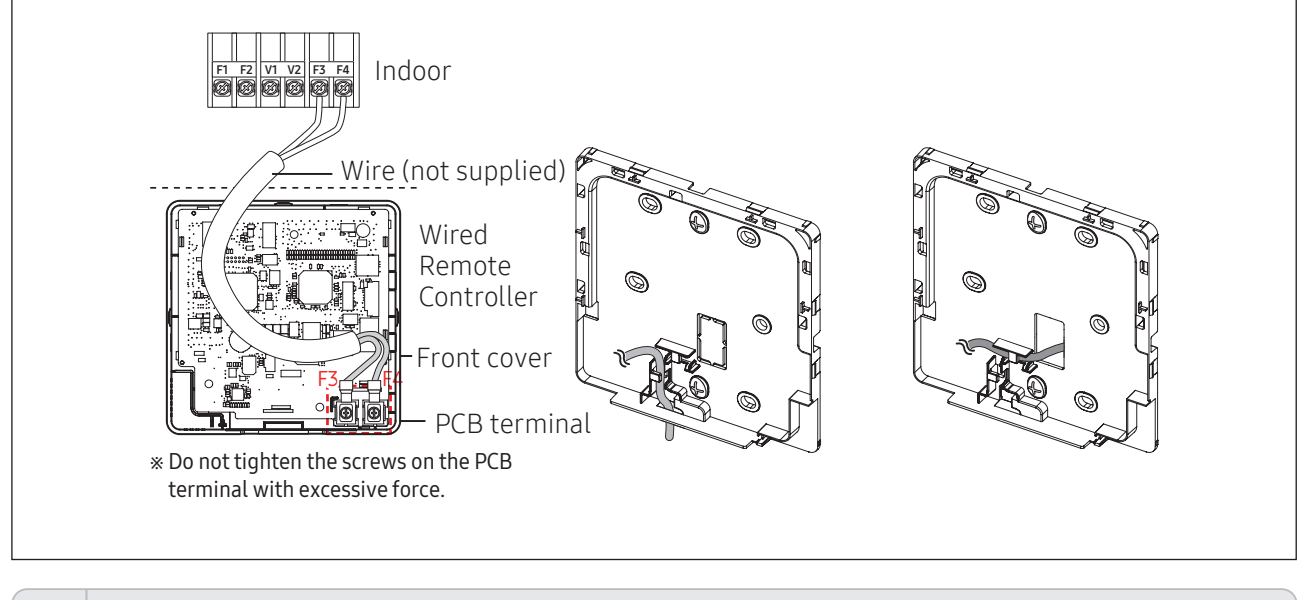

• When using an electric screwdriver, tighten the screws to the standard torque because the top of screws may be worn out if you use a strong torque.

#### Wired remote controller installation

5) Reassemble the Wired Remote Controller.

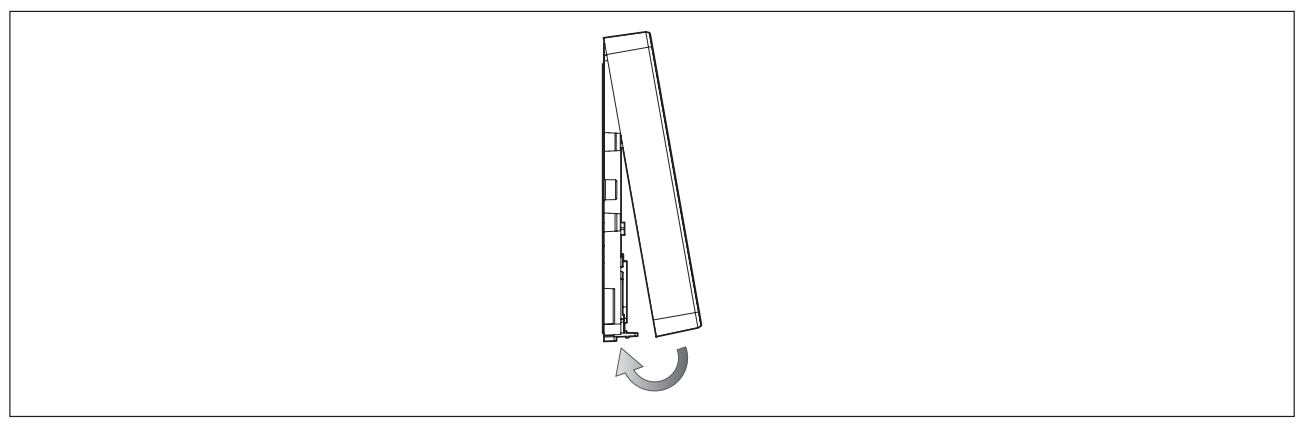

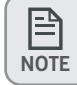

• Align the controller with the upper groove first, and then insert it by turning it downwards as shown in the figure. After assembly, check and confirm that no wires are stuck in the gap between the back and front covers.

6) Remove the front protective film.

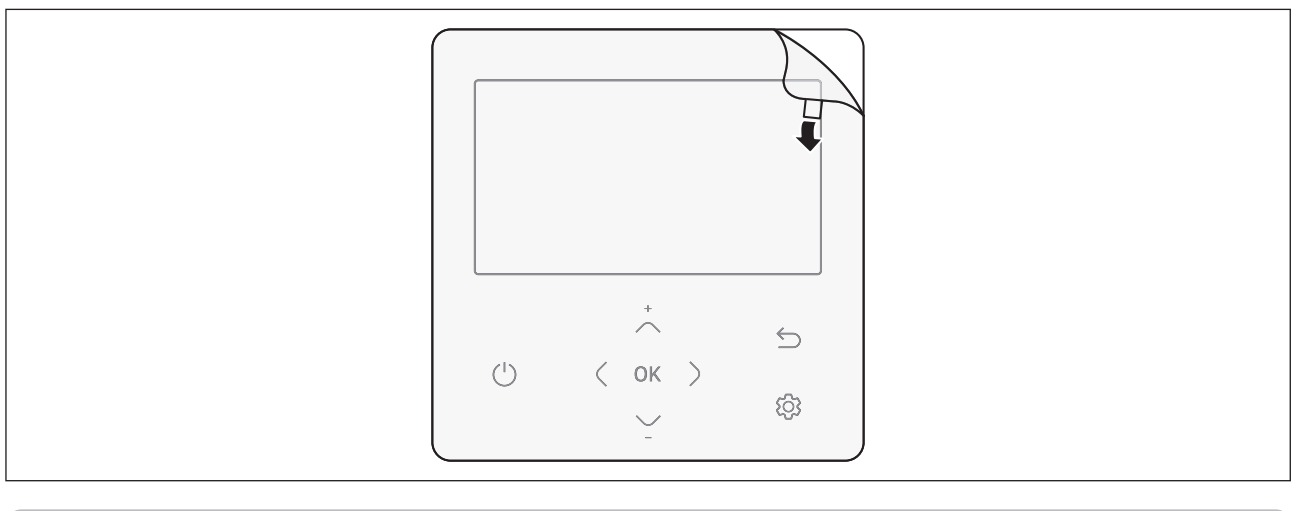

- When installing a Wired Remote Controller by using a cable longer than 10 m (32.80 ft), you must install the communication cable and the power cable separately. (Electrical interference can cause the Wired Remote Controller to malfunction.)
- When installing your Wired Remote Controller on the wall, consider the size of the wire hole, and select a wire with a proper thickness.
- Wire that is connectable to Wired Remote Controller PCB.
- If you install the Wired Remote Controller by reclaiming, install it according to U-terminal cable specification.
- If you install the Wired Remote Controller by using two pieces of PVC wire, remove the 30 cm (12 inch) of the sheath of the cable and install it only with the two pieces of wires. (Recommended specification: AWG20) SOL.
- The following are the specs of the compression ring terminal connected to your Wired Remote Controller PCB.

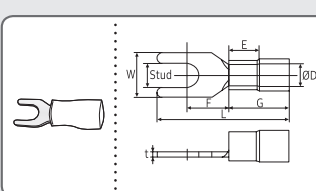

|      | Rar<br>Permitt | ige of<br>ted Wires               | Rated<br>Size   | Stud<br>Size  |                 |                 | Basic            | Size [mm (      | (inch)]         |                 |                  |
|------|----------------|-----------------------------------|-----------------|---------------|-----------------|-----------------|------------------|-----------------|-----------------|-----------------|------------------|
| -Iød | AWG            | mm²<br>(inch²)                    | mm²<br>(inch²)  | mm<br>(inch)  | t               | ØD              | G                | E               | F               | W               | L                |
|      | 22~16          | 0.25~1.65<br>(0.0003 ~<br>0.0025) | 1.5<br>(0.0023) | 3<br>(0.1181) | 0.7<br>(0.0275) | 3.8<br>(0.1496) | 10.0<br>(0.3937) | 4.5<br>(0.1771) | 6.5<br>(0.2559) | 6.0<br>(0.2362) | 21.2<br>(0.8346) |

\* Maximum distance for connecting communication and power cable : 100 m (328 ft)

• Screws on the PCB terminal must be tightened with less than 6N-cm tightening torque. If the tightening torque is greater, it may damage the screw thread.

#### Wired remote controller installation

#### Indoor tracking in wired remote controller

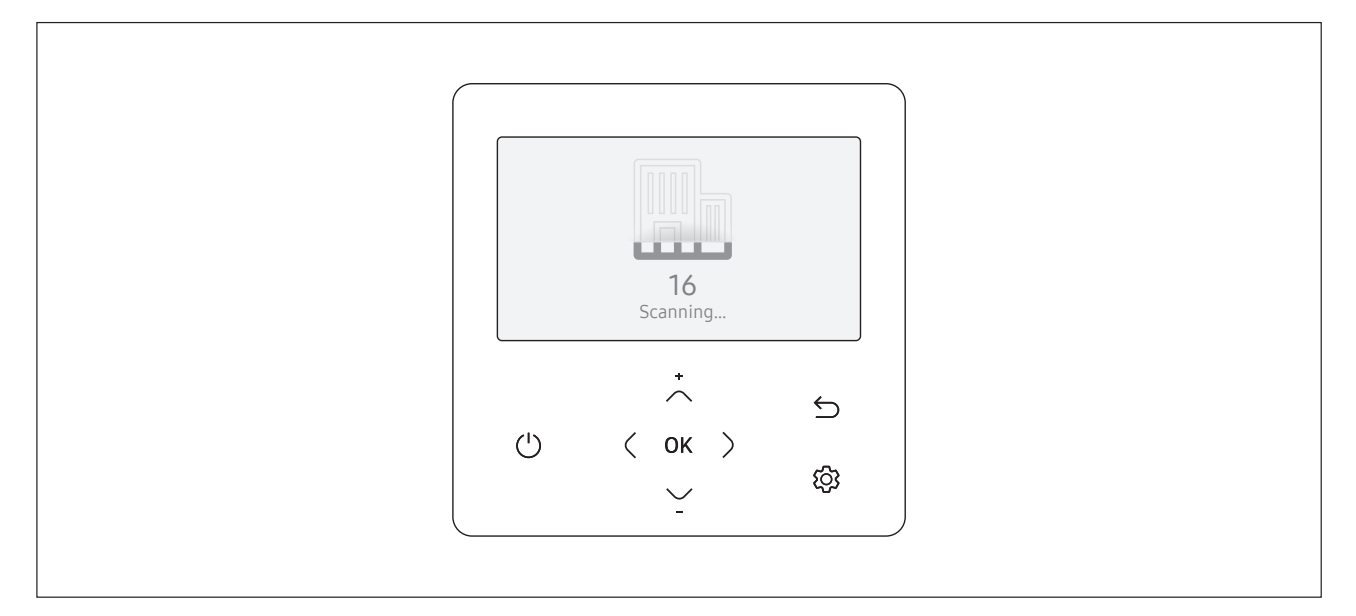

1 Tracking of your Wired Remote Controller will automatically start when you turn on the power after installation.

2 If you want to perform tracking again after installation, then press the < and 🕄 buttons at the same time for more than 5 seconds.

• The system will reset, and tracking will start again.

B

NOTE

3 During tracking, the total number of currently searched indoor units will be displayed.

4 It may take about 5 minutes at initial installation or when you re-set the Master setting.

• The operation displays on the remote controller may differ depending on the selected language.

• If you want to perform tracking again after installation, then press the < and {} buttons at the same time for more than 5 seconds.

# 3. Disassembly and assembly

| NO. | Photo | How to work                                                                                                    |
|-----|-------|----------------------------------------------------------------------------------------------------|
| 1   |       | <ol> <li>Use the flat-blade screwdriver to slide the bottom<br/>two grooves into the product Push CASE TOP up and<br/>remove CASE BOTTOM.</li> <li>• When assembling, assemble the upper side first as<br/>shown and lower Assemble with hook.</li> </ol> |
|     |       |                                                                                                    |
| 2   |       | 2 Unscrew 4 SCREW assemblies on CASE TOP to separate PBA.                                                                                                    |
|     |       |                                                                                                    |

| NO. | Photo | How to work                                                             |
|-----|-------|-------------------------------------------------------------------------|
| 3   |       | 3 Remove the HOLDER DISPLAY hook assembled with the PBA.                |
| 4   |       | 4 Remove the LCD connector to separate the PBA and<br>the ASSY Display. |

# 4. Troubleshooting

# 4-1. Things to check before diagnosis

#### 4-1-1. Errors displayed on the Wired Remote Controller

Error codes for the Wired Remote Controller and the product connected to your Wired Remote Controller will be displayed in the LCD display.

#### Wired remote controller error codes

| Indication | Description                                                                    |
|------------|--------------------------------------------------------------------------------|
| 5C (       | Communication error between remote controller and the Hydro unit/Hydro unit HT |
| 502        | Communication error between master and slave remote controller                 |
| 604        | Tracking error between remote controller and the Hydro unit/Hydro unit H       |
| 5 IB       | Error due to exceeding maximum numbers of Hydro unit installation (16 units)   |
| 633        | Error caused by installing mixed models                                        |
| 653        | Remote controller's temperature sensor is disconnected or has problem          |
| 654        | Data error on remote controller (Memory read/write error)                      |

• For the error codes for your indoor/outdoor units and ventilator(ERV), refer to the installation manual of each device.

# 4-2. Action by symptom

#### 4-2-1. When the LCD screen does not come out

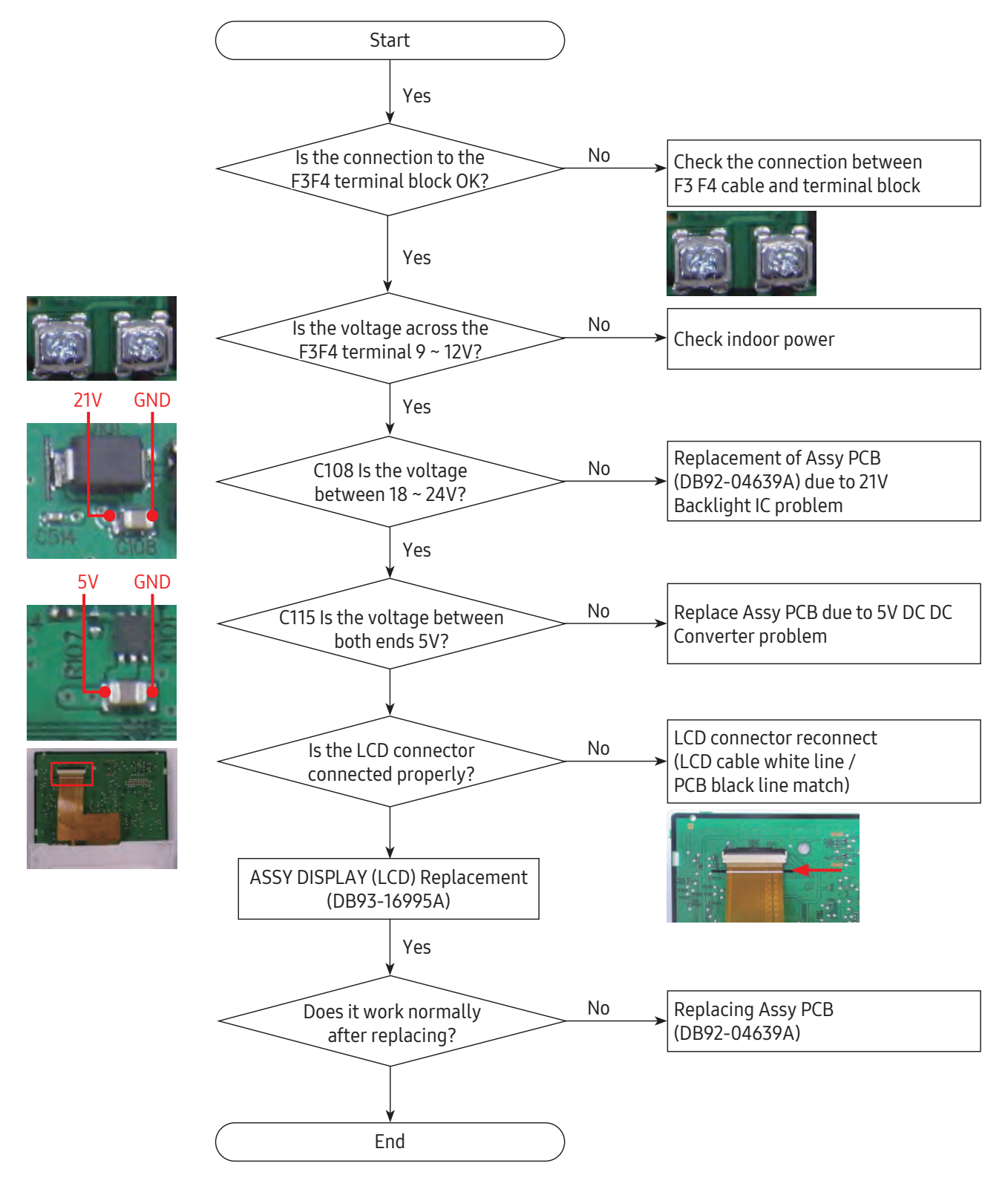

# 5. Parts layout

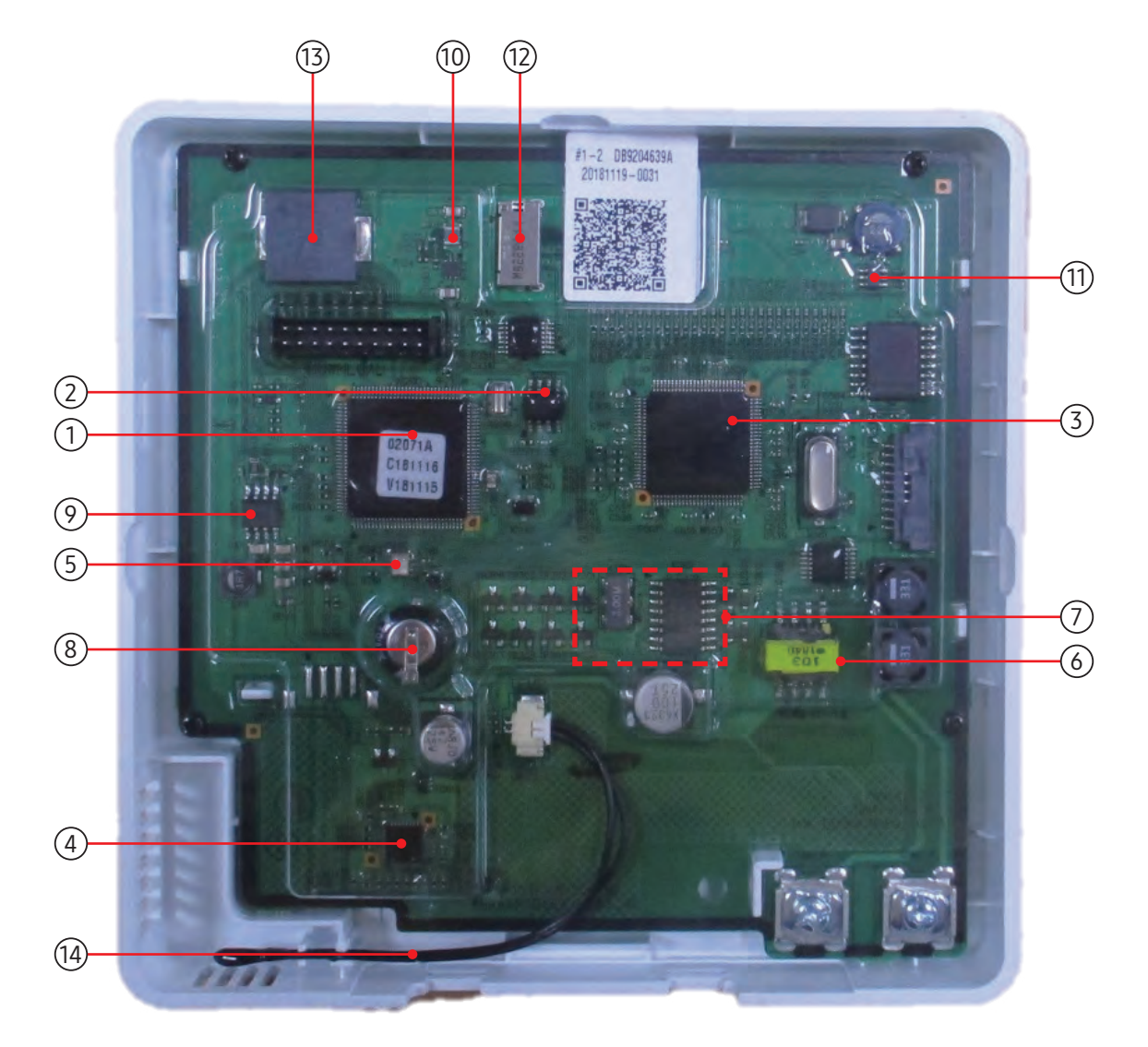

| ① MICOM<br>MICOM (MB9BF416R)                                   | ② EEPROM<br>MEMORY Processor                                                    | ③ IMAGE IC<br>Display image Processor                                                | TOUCH IC     TOUCH Processor                                                          |
|----------------------------------------------------------------|---------------------------------------------------------------------------------|--------------------------------------------------------------------------------------|---------------------------------------------------------------------------------------|
| S RTC IC Schedule, Time Processor                              | <ul> <li>Transformer</li> <li>Communicator signal</li> <li>Processor</li> </ul> | <ul> <li>Communicator part</li> <li>Two Wired Communication</li> <li>Part</li> </ul> | <ul> <li>Super Capacitor</li> <li>Super capacitor for current time keeping</li> </ul> |
| <ul><li><b>5V Power</b></li><li>5V Power Supply part</li></ul> | 1 3.3V Power                                                                    | 1 Backlight Power                                                                    | 12 microSD SLOT                                                                       |
| <sup>(3)</sup> BUZZER                                          | <sup>(1)</sup> Temperature Sensor<br>Temperature Sensor<br>(DB95-04690A)        |                                                                                      |                                                                                       |

# 6. Wiring diagram

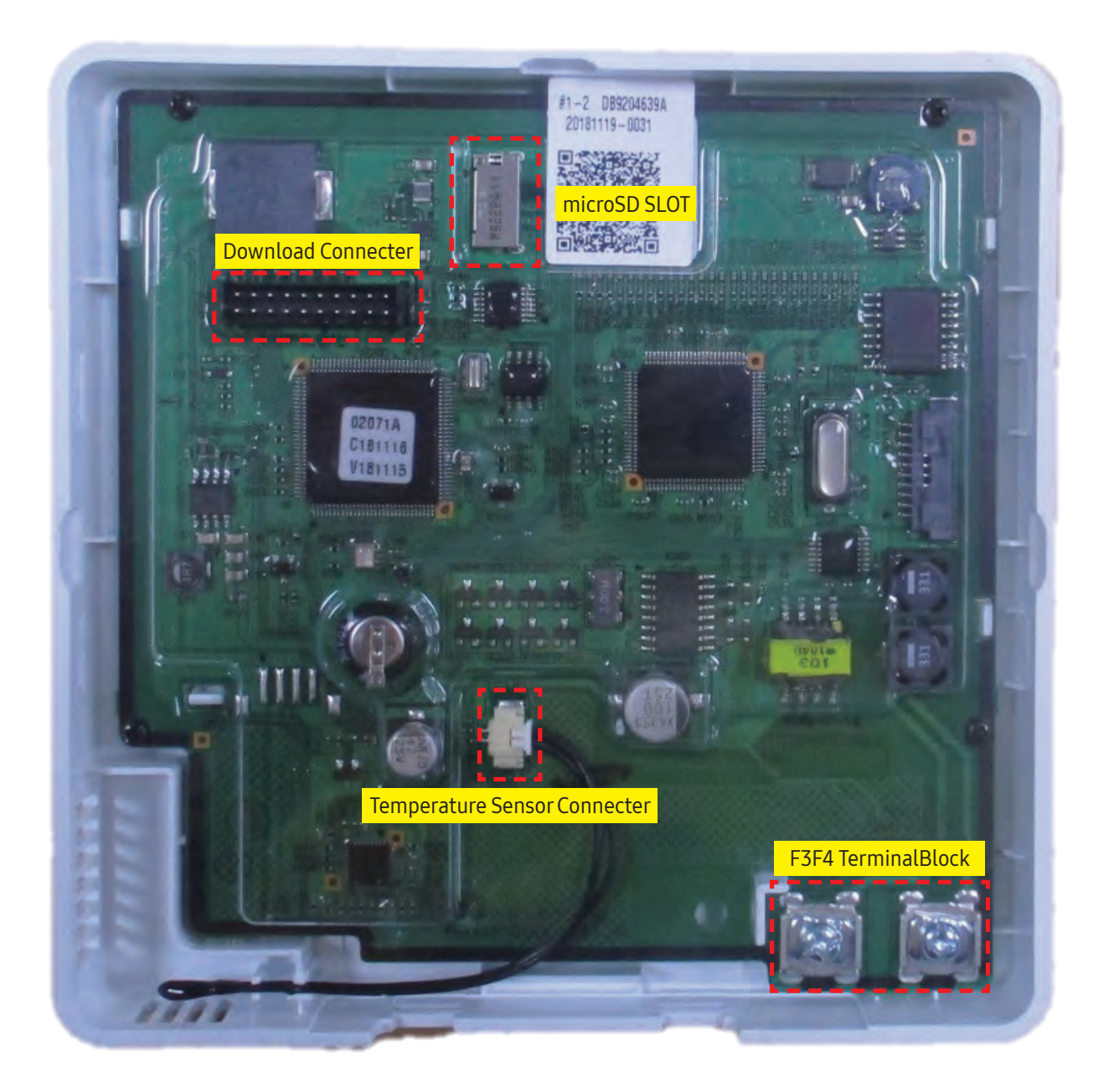

# 7. S/W Download

B

NOTE

#### How to download to microSD Card

- 1 Download the wired remote controller image, change the file name to "IMAGE.BIN," and then download to microSD Card.
- 2 Download the wired remote controller program, change the file name to "MICOM.BIN," and then download to microSD Card.
- Insert the microSD Card with the Wired Remote Controller active, and then reset the system.
   For system reset, press the < and S buttons at the same time for more than 5 seconds.</li>
- 4 The download to microSD Card is performed as follows :
  - Download proceeds in the order of IMAGE and MICOM.
  - When the update fails, the Wired Remote Controller is reset automatically and the update proceeds again.
- 5 When the download is finished, tracking starts automatically. When tracking is completed, remove the microSD Card.
  - Be sure to use the microSD Card after formatting in FAT16 or FAT32.
  - $\bullet$  The microSD Card supports the SD or SDHC with the capacity of 1 GB to 32 GB.
  - The update is performed only when the file version in the microSD Card differs from the one of the Wired Remote Controller.
    When the screen is frozen for more than 3 minutes after completing the microSD card update by 100%, product inspection is required.
  - Delete the files except for the ones for download.
  - (Only IMAGE.BIN and MICOM.BIN are required.)

#### When the microSD Card is removed during download

- 1 When you remove the microSD Card during download, the "INSERT MICROSD CARD AND SYSTEM RESET" screen appears and the download is stopped.
- 2 When you insert the microSD Card and press the < and 🚱 buttons for system reset, download starts again after finishing the reset.

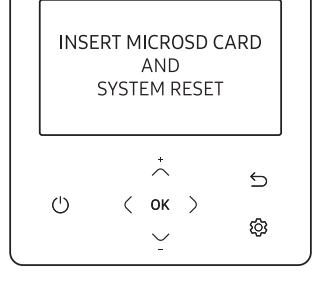

- When you reset the Wired Remote Controller while the microSD Card is removed, the above message appears on the screen in standby mode.
- When you reset the Wired Remote Controller while the microSD Card is removed and then inserted, the following actions are performed.
- If the reinserted microSD Card contains all the files for update, update proceeds regardless of the version of the file. - If the reinserted microSD Card contains any missing files for update, the above message appears in standby mode.

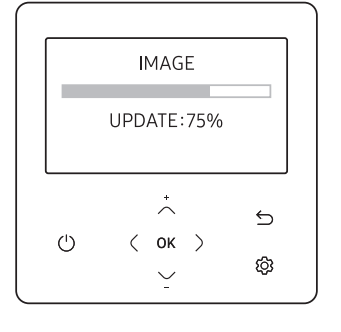

# SAMSUNG

#### **GSPN (GLOBAL SERVICE PARTNER NETWORK)**

| Area                          | Web Site                  |
|-------------------------------|---------------------------|
| Europe, CIS, Mideast & Africa | gspn1.samsungcsportal.com |
| Asia                          | gspn2.samsungcsportal.com |
| North & Latin America         | gspn3.samsungcsportal.com |
| China                         | china.samsungportal.com   |

This Service Manual is a property of Samsung Electronics Co., Ltd. Any unauthorized use of Manual can be punished under applicable International and/or domestic law.